## Docente: Lic. Esp. José Francisco Barros Troncoso

1. Digite la siguiente tabla de datos

|    | А              | В                   | С            | D          | E      | F           | G            | Н         |            |  |  |  |
|----|----------------|---------------------|--------------|------------|--------|-------------|--------------|-----------|------------|--|--|--|
| 1  |                | PRESIDENTES S.A.    |              |            |        |             |              |           |            |  |  |  |
| 2  |                | NOMINA DE EMPLEADOS |              |            |        |             |              |           |            |  |  |  |
| 3  | MES: MARZO AÑO |                     |              |            |        |             | AÑO: 2010    |           |            |  |  |  |
| 4  |                |                     |              |            |        |             |              |           |            |  |  |  |
| 5  | CEDULA         | APELLIDOS/NOMBRES   | SALARIO      | HORAS-TRAB | EXTRAS | PAGAR-EXTRA | SALARIO-BRUT | DEDUCCIÓN | NETO-PAGAR |  |  |  |
| 6  | 36531546       | SANIN NOEMI         | \$ 2.353.450 | 180        |        |             |              |           |            |  |  |  |
| 7  | 85234567       | PARDO RAFAEL        | \$1.828.000  | 160        |        |             |              |           |            |  |  |  |
| 8  | 85672453       | FAJARDO SERGIO      | \$1.537.000  | 160        |        |             |              |           |            |  |  |  |
| 9  | 26578234       | RAMIREZ MARTHA      | \$ 902.748   | 200        |        |             |              |           |            |  |  |  |
| 10 | 17234543       | ARIAS ANDRES        | \$ 565.000   | 190        |        |             |              |           |            |  |  |  |
| 11 | 7345678        | PETRO GUSTAVO       | \$ 565.000   | 190        |        |             |              |           |            |  |  |  |
|    |                |                     |              |            |        |             |              |           |            |  |  |  |

- 2. Calcule:
  - a. Las horas extras por fórmula: EXTRAS = HORAS-TRAB 160
  - b. El pago de las extras: PAGAR-EXTRA = (SALARIO/160)\*(1,25)\*EXTRAS
  - c. El salario bruto : SALARIO-BRUT = SALARIO + PAGAR-EXTRA
  - d. La DEDUCCIÓN corresponde al 8% del SALARIO
  - e. Obtenga el NETO PAGAR deduciendo la fórmula

La tabla resultante debe quedar

|          |                   |              | HORAS- |        | PAGAR-     | SALARIO-     |            | NETO-        |
|----------|-------------------|--------------|--------|--------|------------|--------------|------------|--------------|
| CEDULA   | APELLIDOS/NOMBRES | SALARIO      | TRAB   | EXTRAS | EXTRA      | BRUT         | DEDUCCIÓN  | PAGAR        |
| 36531546 | SANIN NOEMI       | \$ 2.353.450 | 180    | 20     | \$ 367.727 | \$ 2.721.177 | \$ 188.276 | \$ 2.532.901 |
| 85234567 | PARDO RAFAEL      | \$ 1.828.000 | 160    | 0      | \$0        | \$ 1.828.000 | \$ 146.240 | \$ 1.681.760 |
| 85672453 | FAJARDO SERGIO    | \$ 1.537.000 | 160    | 0      | \$0        | \$ 1.537.000 | \$ 122.960 | \$ 1.414.040 |
| 26578234 | RAMIREZ MARTHA    | \$ 902.748   | 200    | 40     | \$ 282.109 | \$ 1.184.857 | \$ 72.220  | \$ 1.112.637 |
| 17234543 | ARIAS ANDRES      | \$ 565.000   | 190    | 30     | \$ 132.422 | \$ 697.422   | \$ 45.200  | \$ 652.222   |
| 7345678  | PETRO GUSTAVO     | \$ 565.000   | 190    | 30     | \$ 132.422 | \$ 697.422   | \$ 45.200  | \$ 652.222   |

3. Inserte el siguiente registro en la fila 9 y copia el resto de datos

| CÉDULA   | APELLIDOS/NOMBRES | SALARIO   | HORAS-TRAB |
|----------|-------------------|-----------|------------|
| 70345762 | VARGAS GERMAN     | \$902.748 | 180        |

4. Inserte un campo en la columna C, en C5 escriba CARGO y en el rango de C6 a C12 digite

| GERENTE      |
|--------------|
| SUB-GERENTE  |
| CONTADOR     |
| AUX CONTABLE |
| SECRETARIA   |
| CONDUCTOR    |
| SERVICIOS    |

- 5. En A13
  - a. escriba TOTALES,
  - b. combine el rango de A13 a C13,
  - c. justifique a la derecha y aplique negrita.
  - d. Ubíquese en la celda D13 y pulse el botón Σ (autosuma) y pulse Enter, para hallar el total de los Salarios devengados por los empleados. Repita el procedimiento para hallar los totales de los campos ubicados a la derecha de campo SALARIO. También puede hacerlo como si estuviera copiando fórmulas.

Las funciones son fórmulas predeterminadas que realizan un cálculo aritmético o una comparación de datos. La sintaxis general de las funciones es

## = nombre-de-la-función (Rango)

, donde el rango es el rango donde se ubican los datos sobre los cuales actúa la función. Existen diferentes tipos de funciones: financieras, estadísticas, matemáticas y trigonométricas, lógicas, de fechas entre otras.

El asistente de funciones se encuentra pulsando el botón 🚣

La función **SUMA (Rango)**, cumple la misma función que la del botón  $\Sigma$  con la diferencia que en la función debe digitar o seleccionar el rango. Aplique la función **SUMA** donde utilizo el botón  $\Sigma$ .

- 6. En A14 escriba PROMEDIOS y repita los procedimientos b. y c. de 5. En halle los promedios de los campos a partir del SALARIO utilizando la función **=PROMEDIO(Rango)**
- 7. En la fila 15 obtenga los valores máximos de los mismos campos a los que se le hallo los TOTALES y los PROMEDIOS, utilizando la función **=MAX(Rango)**
- 8. En la fila 16 obtenga los valores mínimos de los mismos campos de los encisos anteriores utilizando la función =**MIN(Rango)**

La tabla debe quedar

| PRESIDENTES S.A.    |                   |              |              |            |            |              |              |              |              |
|---------------------|-------------------|--------------|--------------|------------|------------|--------------|--------------|--------------|--------------|
| NOMINA DE EMPLEADOS |                   |              |              |            |            |              |              |              |              |
| MES: MARZO          |                   |              |              |            |            |              |              | AÑO: 2010    |              |
|                     |                   |              |              |            |            |              |              |              |              |
| CEDULA              | APELLIDOS/NOMBRES | CARGO        | SALARIO      | HORAS-TRAB | EXTRAS     | PAGAR-EXTRA  | SALARIO-BRUT | DEDUCCIÓN    | NETO-PAGAR   |
| 36531546            | SANIN NOEMI       | GERENTE      | \$ 2.353.450 | 180        | 20         | \$ 367.727   | \$ 2.721.177 | \$ 188.276   | \$ 2.532.901 |
| 85234567            | PARDO RAFAEL      | SUB-GERENTE  | \$1.828.000  | 160        | 0          | \$0          | \$1.828.000  | \$146.240    | \$ 1.681.760 |
| 85672453            | FAJARDO SERGIO    | CONTADOR     | \$1.537.000  | 160        | 0          | \$0          | \$1.537.000  | \$ 122.960   | \$ 1.414.040 |
| 70345762            | VARGAS GERMAN     | AUX CONTABLE | \$ 902.748   | 180        | 20         | \$ 141.054   | \$1.043.802  | \$ 72.220    | \$ 971.583   |
| 26578234            | RAMIREZ MARTHA    | SECRETARIA   | \$ 902.748   | 200        | 40         | \$ 282.109   | \$ 1.184.857 | \$ 72.220    | \$ 1.112.637 |
| 17234543            | ARIAS ANDRES      | CONDUCTOR    | \$ 565.000   | 190        | 30         | \$ 132.422   | \$ 697.422   | \$45.200     | \$ 652.222   |
| 7345678             | PETRO GUSTAVO     | SERVICIOS    | \$ 565.000   | 190        | 30         | \$132.422    | \$ 697.422   | \$45.200     | \$652.222    |
| TOTALES             |                   |              | \$ 8.653.946 | 1.260      | 140        | \$ 1.055.733 | \$ 9.709.679 | \$ 692.316   | \$ 9.017.364 |
| PROMEDIOS           |                   |              | \$ 1.236.278 | 180        | 20         | \$ 150.819   | \$ 1.387.097 | \$ 98.902    | \$ 1.288.195 |
|                     |                   | \$ 2.353.450 | 200          | 40         | \$ 367.727 | \$ 2.721.177 | \$ 188.276   | \$ 2.532.901 |              |
|                     |                   | \$ 565.000   | 160          | 0          | \$0        | \$ 697.422   | \$45.200     | \$ 652.222   |              |